## Upute za uvođenje adresa elektroničke pošte unutar domene unizg.hr

## \*\*\* UPUTE ZA Webmail (RoundCube)

1. Nakon sto se logirate na webmail (https://vms.pbf.hr/roundcube ) kliknite na SETTINGS u gornjem desnom kutu.

2. Kada se otvore postavke, kliknite na INDENTITIES i nakon toga na znak + u dnu preglednika kako bi dodali novi identitet.

3. Popunite obrazac "Add Identity"

- Display Name: (upisite vase ime i prezime)
- Email: (upisite email adresu oblika ime.prezime@pbf.unizg.hr)
- Set default Obavezno oznacite kvačicom
- U polje SIGNATURE mozete kopirati vas potpis iz prijasnjeg identiteta.
  - Kada ste popunili, **obavezno klik na SAVE** i gotovi ste.